# ر اهنمای شرکت در دوره آموزشی مجازی وزارت ورزش و جوانان

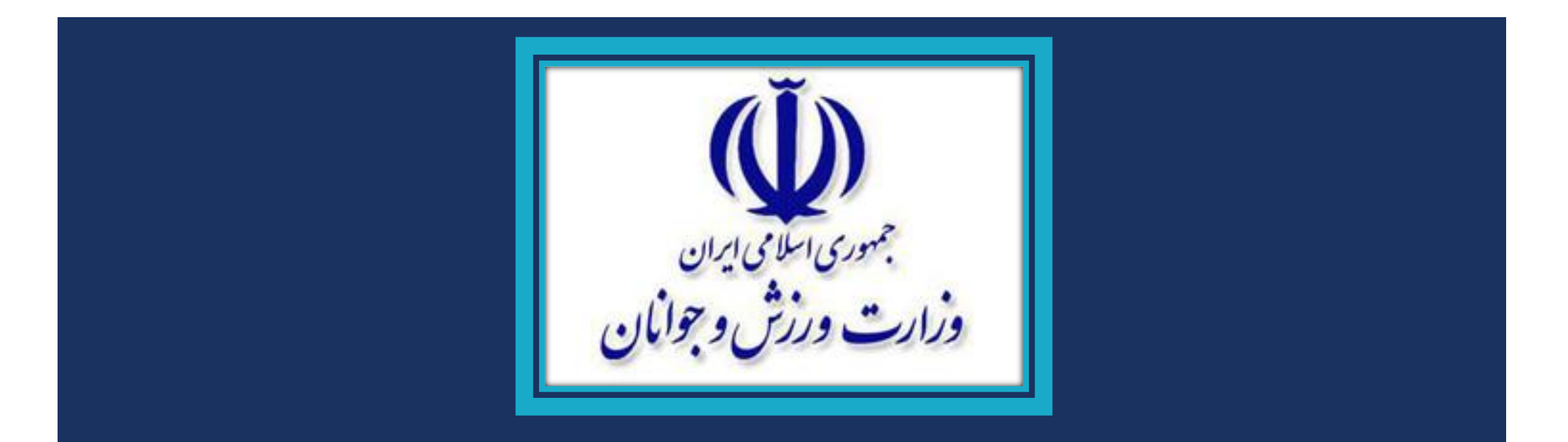

## به سایت اختصاصی وزارت ورزش و جوانان مراجعه کنید و روی دکمه «ورود/ ثبت نام» در منوی بالای صفحه کلیک کنید:

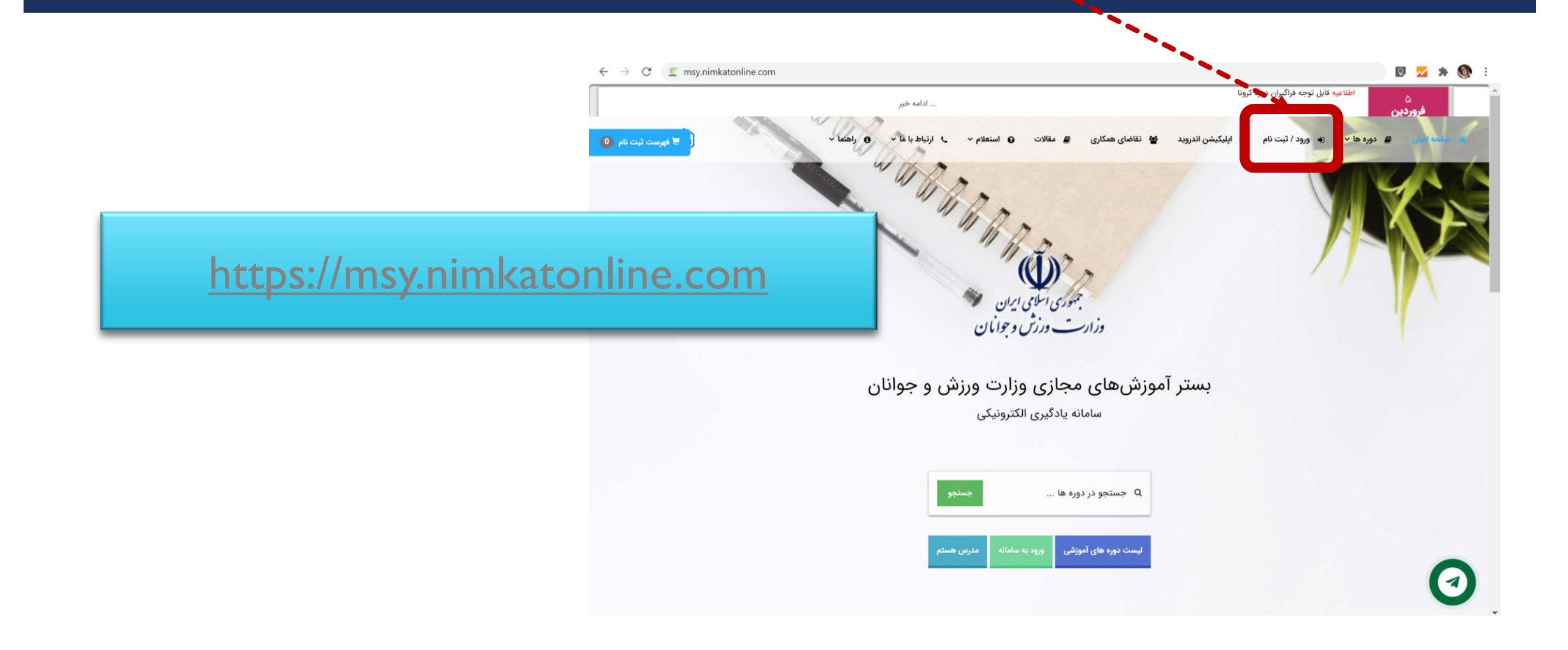

# نام کاربری و رمز عبور خود را و آرد کنید (هر دو کد ملی 10 رقمی شما است) تا و آرد صفحه کاربری و «کلاسهای من» شوید:

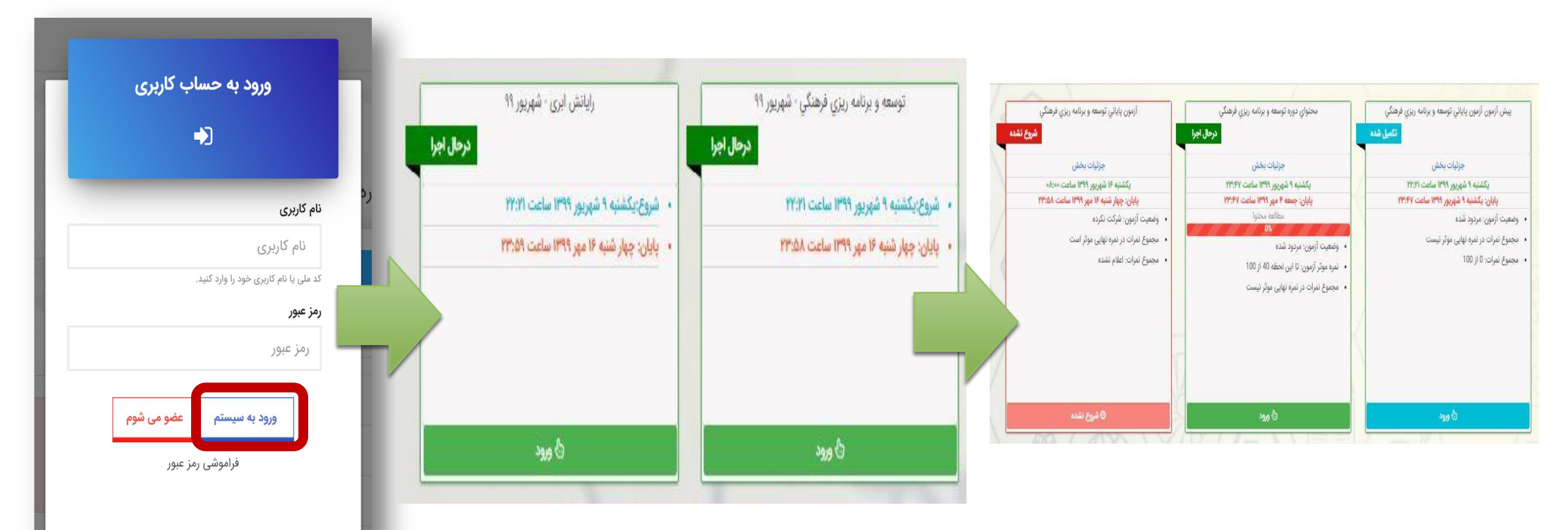

قبل از شروع مطالعه درسی و مشاهده ویدیوهای آموزشی، در «پیشآزمون» دوره شرکت کنید. نمره پیشآزمون، تأثیری در نمره پایانی شما ندارد.

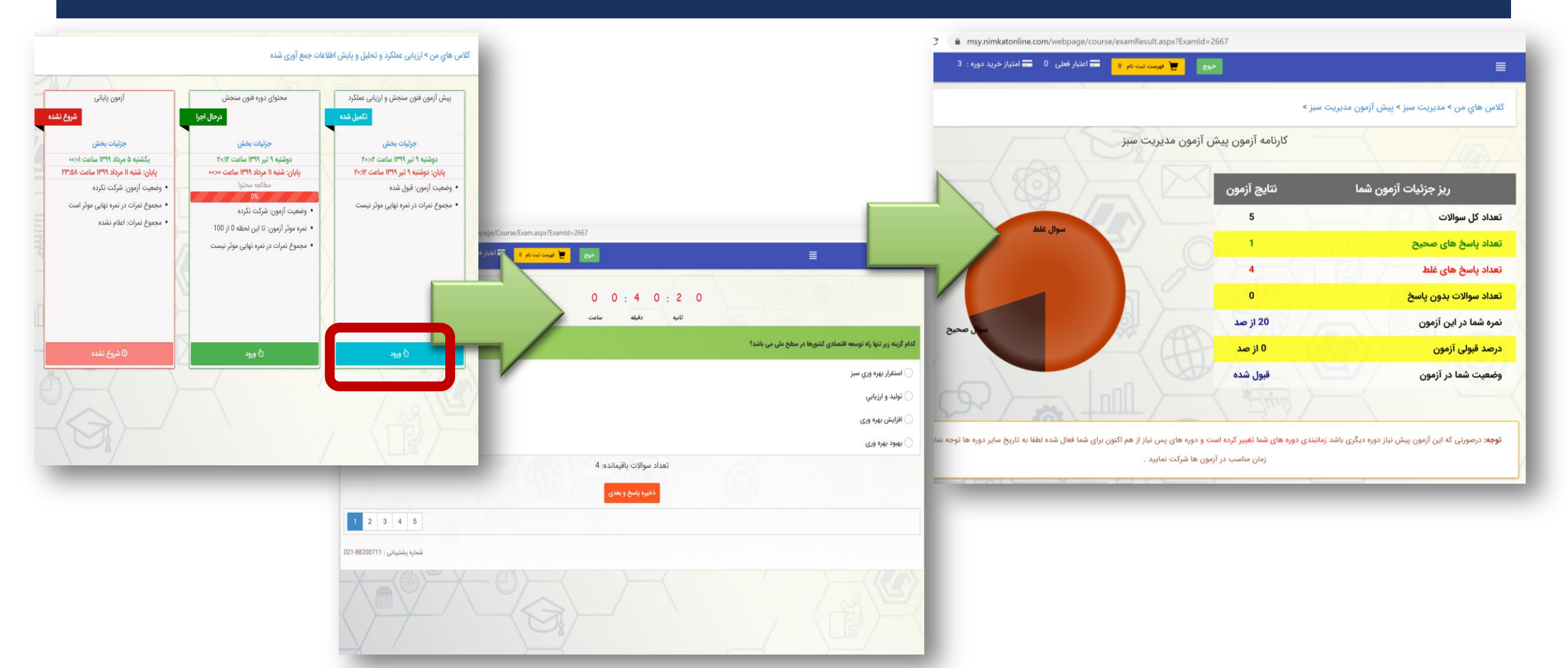

امكانات محيط يادگيري:

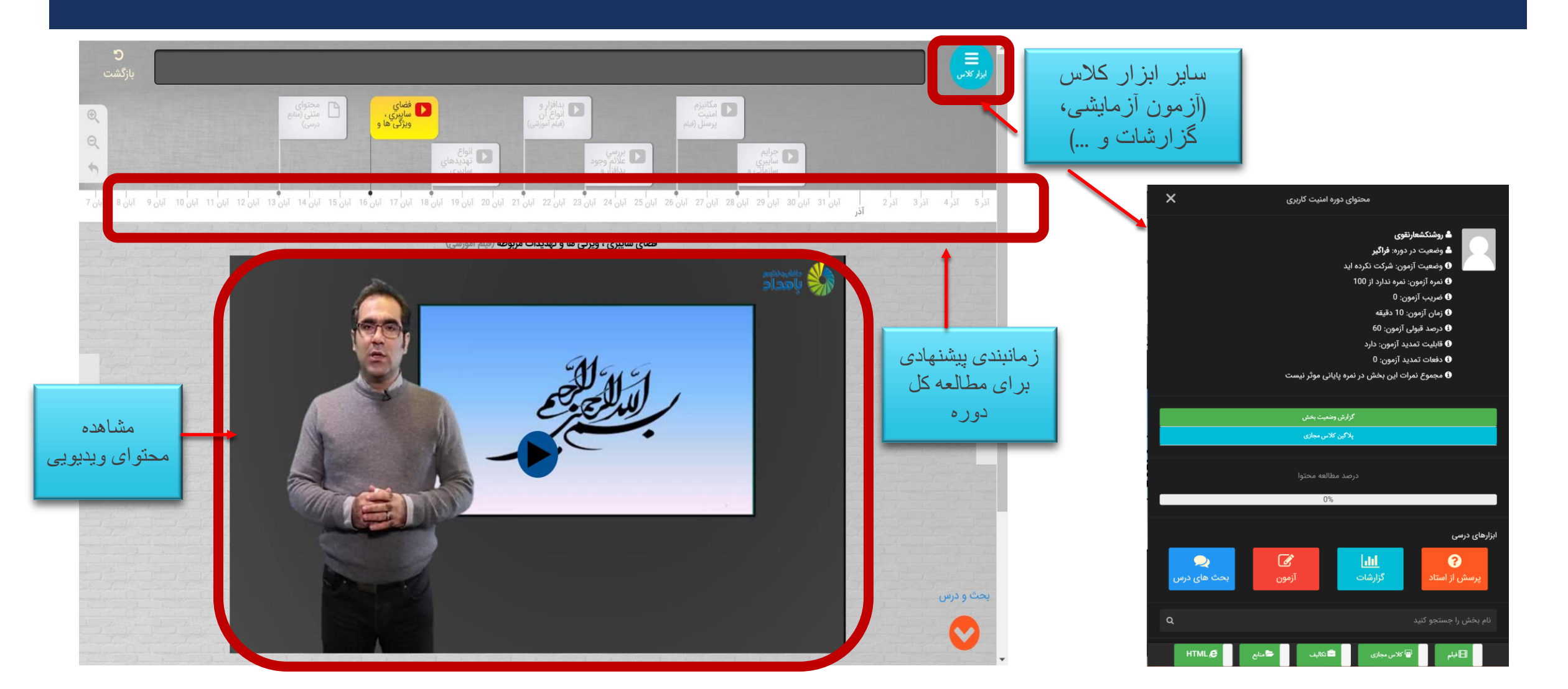

# برای شرکت در آزمون آزمایشی روی دکمه «آزمون» در بخش «ابزار کلاس» کلیک کنید:

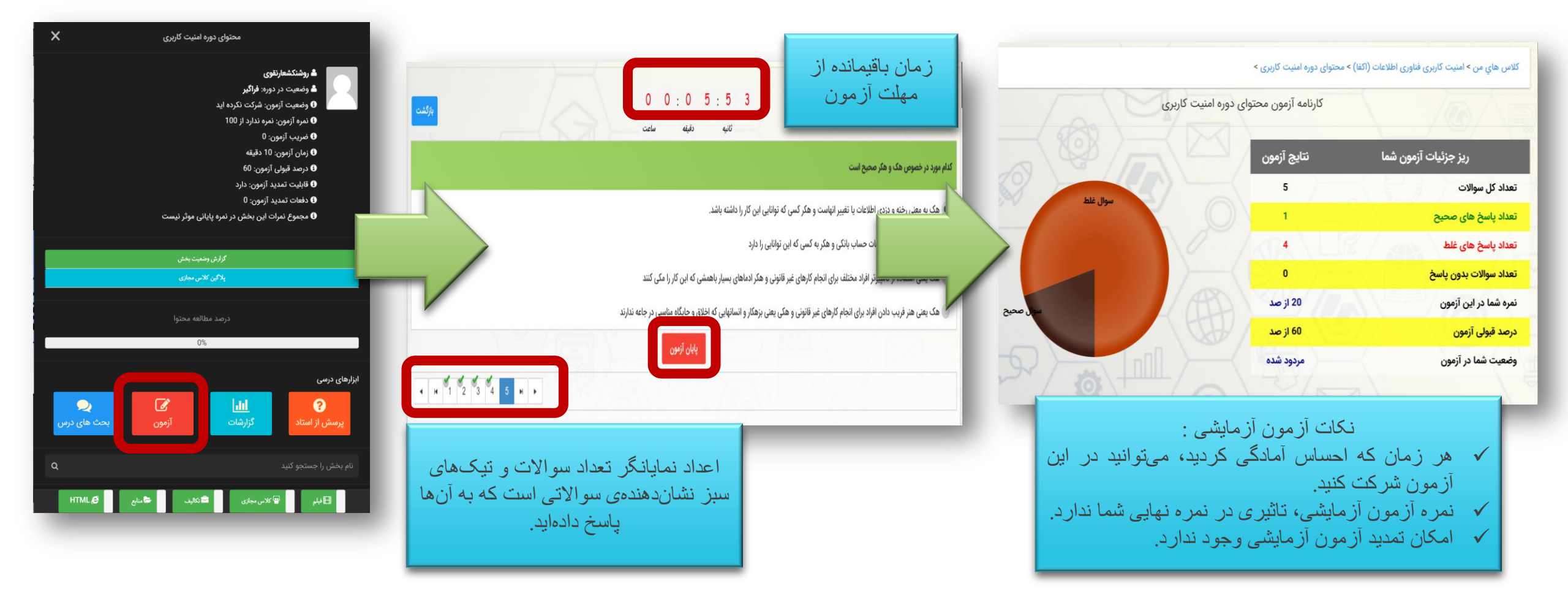

## برای شرکت در آزمون پایانی: (تاریخهای درج شده در این تصویر، صحیح نیست. لطفا به تاریخ شروع و تاریخ آزمون کاربری خود، دقت کنید...

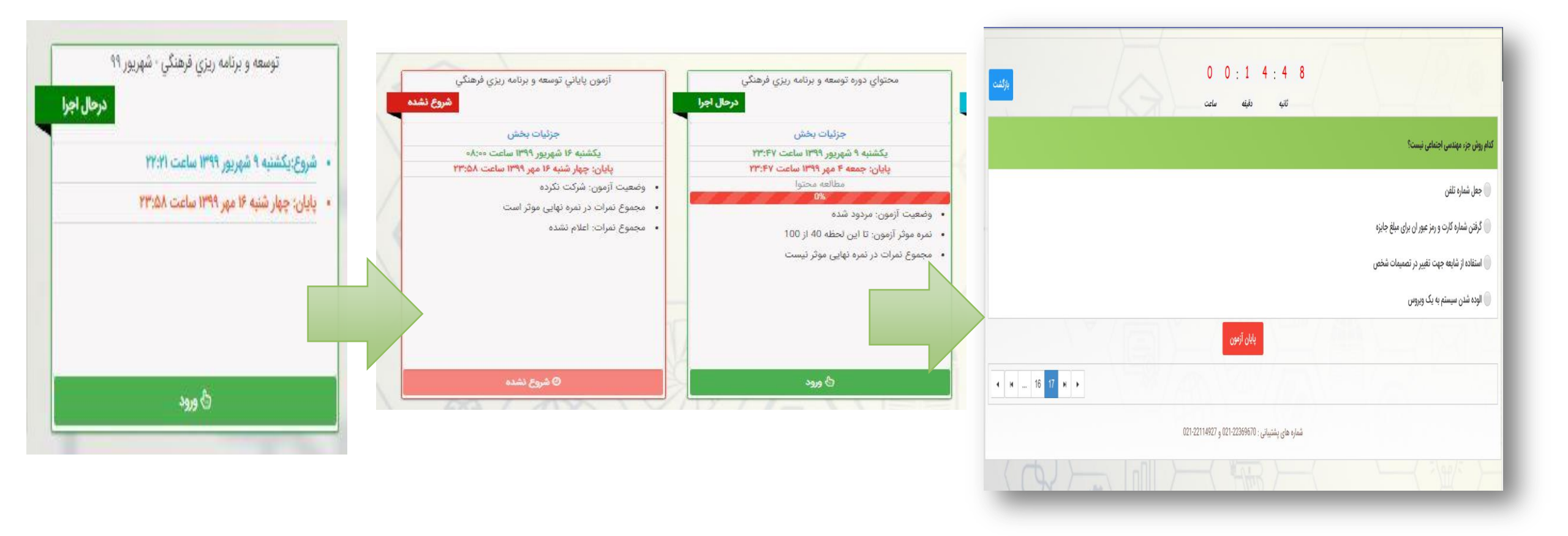

زمانبندی برگزاری دورههای آموزشی تیر ماه 99، مطابق جدول زیر است:

#### برنامه زمانبندی ثبت نام ، شروع دوره و آزمون دومین دوره آموزش های الکترونیکی بر اساس تقویم آموزشی سال ۱۳۹۹

| پایان دوره و آزمون                                                                                                    | شروع کلاس  | شروع زمان ثبت<br>نام | شرايط شركت كنندكان                       | نوع دورہ (شغلی -<br>عمومی) | نام دوره                                            | رديف |
|----------------------------------------------------------------------------------------------------|------------|----------------------|------------------------------------------|----------------------------|-----------------------------------------------------|------|
| شرکت در آزمون یک<br>هفته پس از شروع<br>کلاس ها و مطالعه<br>محتوا امکان پذیر<br>است.<br><b>آخرین مهلت</b><br><b>شرکت در آزمون</b><br>۱۳۹۹/۷/۱۶ | 1899/+8/1+ | 1899/-5/1-           | كليه كارشناسان                           | عمومی (۸ ساعت )            | شبکه های اجتماعی ، سواد رسانه<br>ای و مسئولیت پذیری | ،    |
|                                                                                                    | 1899/05/10 | 1899/08/10           | کارشناسان حوزه فرهنگی –<br>جوانان        | شغلی (۲۴ ساعت)             | توسعه و برنامه ریزی فرهنگی                          | ٢    |
|                                                                                                    | 1899/-5/1- | 1899/08/10           | مسئولین دفاتر واحدهای<br>ستادی           | شغلی (۱۲ ساعت)             | وظایف اداری و دفتری مسئولین<br>دفاتر                | ٣    |
|                                                                                                    | 1899/.5/1. | 1899/08/10           | کارشناسان حوزه فناوری<br>اطلاعات         | شغلی (۸ ساعت)              | رایانش ابری                                         | ۴    |
|                                                                                                    | 1899/+۶/1+ | 1899/+8/1+           | کارشناسان حوزه فناوری<br>اطلاعات         | شغلی (۳۰ ساعت)             | مهندسی شبکه                                         | ۵    |
|                                                                                                    | 1899/+5/10 | 1899/-8/1-           | کارشناسان حوزه مالی -<br>بودجه -پشتیبانی | شغلی (۲۴ ساعت)             | اصول حسابداری                                       | ۶    |
|                                                                                                    | 1399/-5/10 | 1399/•۶/1•           | کارشناسان حوزہ حقوقی –<br>امور مجلس      | شغلی (۱۶ ساعت)             | بررسی و تنظیم پیش نویس لوایح<br>و طرح های قانونی    | ۷    |

#### برای مشاهده نمر ه کسب شده در آزمون پایانی، فرم نظر سنجی را تکمیل کنید تا کارنامه نمایش داده شود و برای دریافت گواهینامه دیجیتال، روی دکمه «گواهینامه دیجیتال» کلیک کنید:

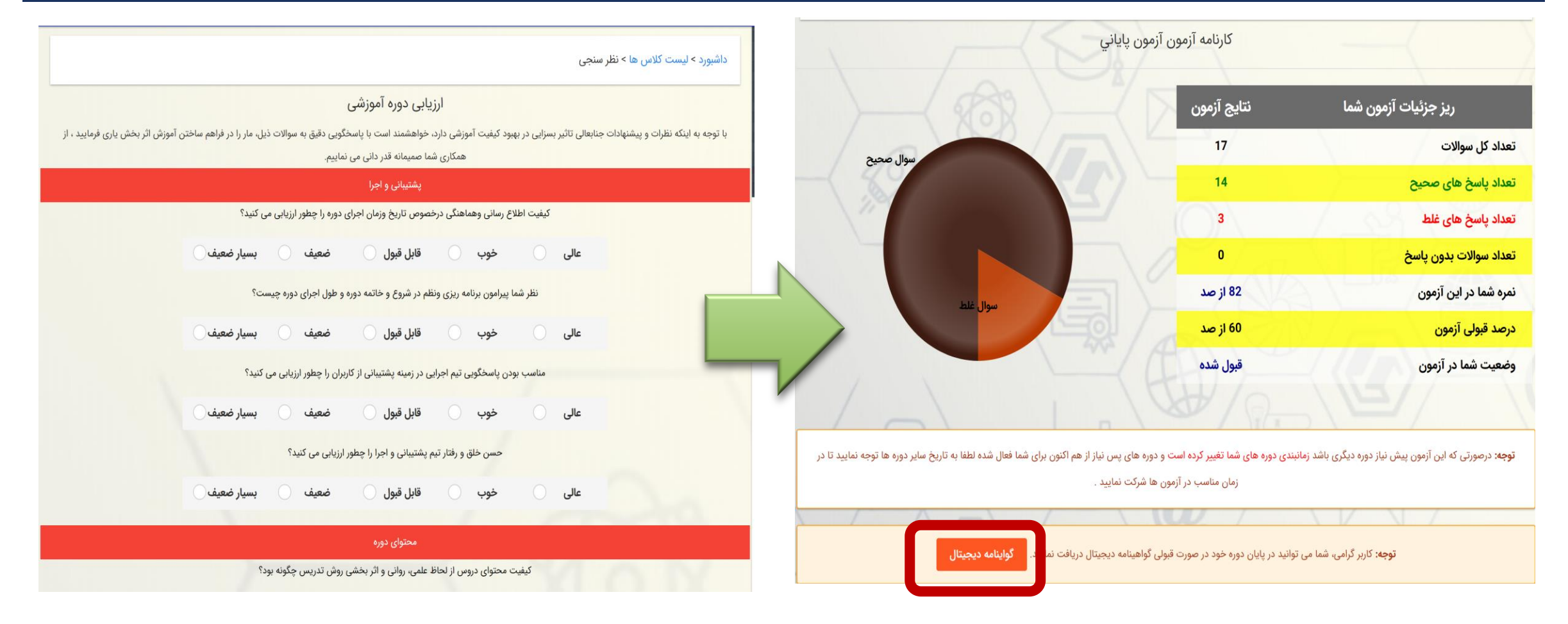

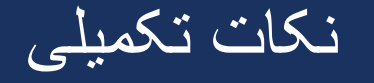

- پیش آزمون برای سنجش اثربخشی دوره در نظر گرفته شده است و نمره آن تاثیری در نمره پایانی ندارد
  - نمره آزمون آزمایشی، تاثیری در نمره نهایی گواهینامه شما ندارد.
- آزمون پایانی دورههای آموزشی به صورت هماهنگ در تاریخهای تعیین شده، بصورت آنلاین بر گزار می گردد.
- در صورتی که موفق به کسب نمره قبولی در آزمون پایانی نشوید، یک بار به صورت رایگان امکان تمدید آزمون برای شما فراهم است. از دفعه دوم تمدید آزمون، لازم است به ازای هر بار تمدید، مبلغ ۵٬۰۰۰ تومان به صورت آنلاین پرداخت نمایید.
  - در صورت بروز هر مشکل، لطفا با آموزش استان خود، تماس حاصل فرمایید.